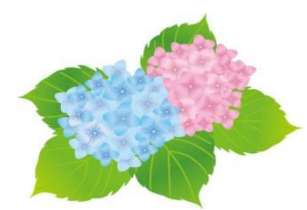

6月Zoom研修会報告書

Windows11 を便利に使おう (「7 月共生センターパソコン教室」講習方法)

- 1. 共生センター 担当者様の挨拶
- 2. ネチズン・八幡 担当者の挨拶

自己紹介とサポート会員の紹介

- 3. 受講者の自己紹介とパソコン歴を尋ねる
- 4. プロジェクターを使って、テキスト通り進めていく
- 5.3回の講習の配分
  - 第1回 P1~4 第2回 P5~10 第3回 P11~13

《講習の進め方》

第1回(画面共有で講習の練習)

テキスト P1 スタート画面とスタートメニューの操作

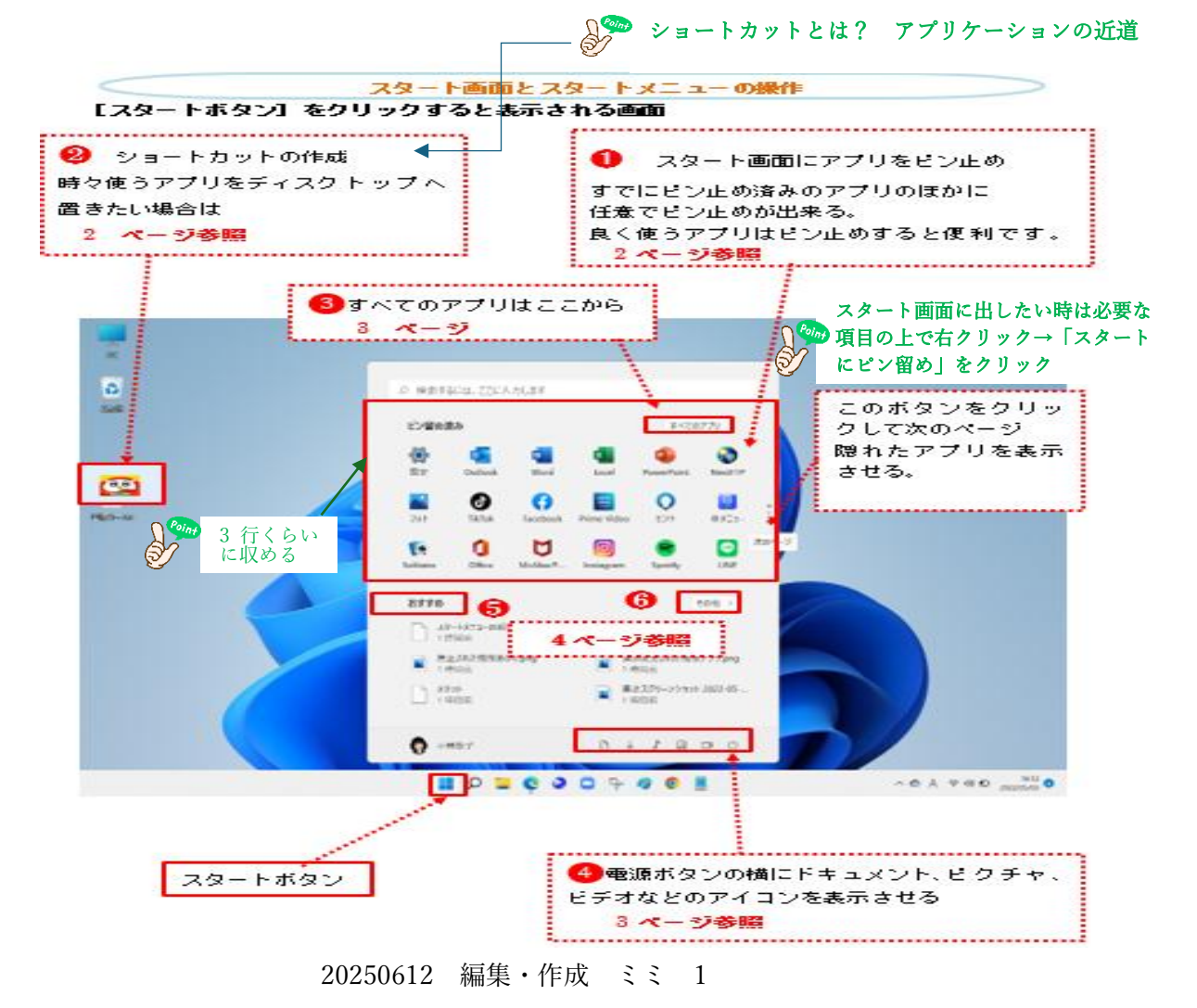

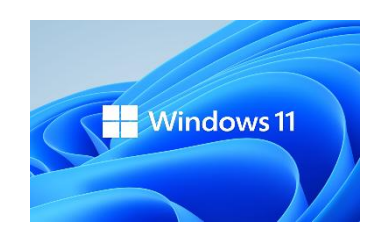

## テキスト P3 電源ボタンの横にドキュメント、ピクチャ、ビデオなどの アイコンを表示させる

|                                                                                                    |                                                                                                    | Ċ     |
|----------------------------------------------------------------------------------------------------|----------------------------------------------------------------------------------------------------|-------|
| Q 検索                                                                                                    | 📄 🔍 🚳 🚱 📮 🥥 🔘                                                                                                    | 👳 🚈 I |
| <ul> <li>● 接定</li> <li>● 接定の換集</li> <li>● たみ</li> <li>■ システム</li> <li>● Nueroont を打べてえ</li> <li>● キントラージェインターネット</li> </ul>       | 個人用設定                                                                                                    |       |
| <ul> <li>【人用設定</li> <li>アカワント</li> <li>アカワント</li> <li>等に支援</li> <li>ターム</li> <li>アクイバシーとサキュリティ</li> <li>Windows Update</li> </ul> | マロマン         アロシトカシー、市内市東市、副会チーマ           マロシトカシー、市内市東市         アンジーカシー、市内市、市市           アンジーカー、市内市、市市         アンジーカン           アンジーカン         アンジーカン           アンジーカン         市内市(アンジー)           アンジーカン         市内市           アンジーカン         市内市           アンジーカン         市内市           アンジー         市内           アンジー         アンジー           アンジー         アンジー           アンジー                                                                                                    | ><br> |
|                                                                                                    | アキスト入方<br>アッチューボー、    田戸入力、    田文学など、    入力方式はディター     アット     マント     マント     マント     マンクレーン     マンクレーン     マングレーン     マングレーン     マング     マング     マング     マング     マング     マングレーン     マング     マング     マング     マング     マング     マング     マング     マング     マング     マング     マング     マング     マング     マング     マング     マング     マング     マング     マング     マング     マング     マング     マング     マング     マング     マング     マング     マング     マング     マング      マング      マング      アン      アン      アン      アン      アン | >     |

設定⇒個人用設定⇒スタート 操作方法は、どちらの方法でも可

個人用設定の表示方法は、ディスクトップの上で右クリックし

表示されたメニューから個人用設定が表示されます

テキストP4

スタートメニューの電源ボタンの横に作りたいショートカットのス イッチをオンにします

設定はスタートメニューにあるのでオフでもよい

|                  | 個人用設定 > スタート                                           |              |
|------------------|--------------------------------------------------------|--------------|
| 夏定の検索 9          |                                                        |              |
| <b>→</b> π-Δ     |                                                        |              |
| = システム           |                                                        |              |
| Bluetooth とデバイス  |                                                        |              |
| ▼ ネットワークとインターネット |                                                        |              |
| / 個人用設定          |                                                        | たオオめたホーオス    |
| עלכי 👔           | C COLLEX MORENTS OF THE CALL                           | D330/230/030 |
| アカウント            | → 最近追加したアプリを表示する                                       | לא 🌑         |
| > 時刻と言語          |                                                        |              |
| ◎ ゲーム            | ☆ よく使うアプリを表示する                                         | オン 💽         |
| ★ アクセシビリティ       |                                                        |              |
| プライバシーとセキュリティ    | - スタートで推奨されるファイル、エクスプローラーで最近使用したファイル、ジャンプリスト内の項目を表示する  | オン 🌑         |
| Windows Update   | ♀ ヒント、ショートカット、新しいアプリなどのおすすめを表示します                      | לא 🚥         |
|                  |                                                        | עד 💽         |
|                  | ごれらのフォルターは電源ボタンの病のスタートボタンに表示されます                       | *            |
|                  | スタートにモバイル デバイスを表示する<br>通話、テキスト、その他の通知がスタート メニューに表示されます | × 💿 🗸        |

※ 拡張子 とは (拡張子を表示させる方法は8ページ参照)
 ファイルの種類や形式を表すために利用者が<u>つけたり、ソフトウェアによってついているもの、</u>慣習的に 1~4 文字程度の半角英数字の組み合わせがファイルの名前の後ろについている
 一例 テキスト Windows11 基本操作\_docx 八幅堀の紅葉\_jpg など

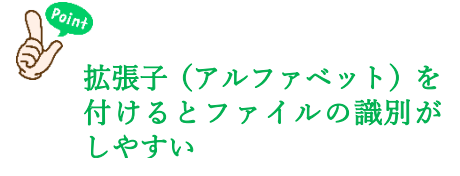

## 第2回(画面共有で講習の練習)

テキストP8 ファイルの拡張子など表示する

20250612 編集・作成 ミミ 2

| 21                                                                                                    | マイルの拡張子など表示する                                                                                                    |  |  |  |  |
|----------------------------------------------------------------------------------------------------|----------------------------------------------------------------------------------------------------|--|--|--|--|
| エクスプローラー➡ 表示➡ 表示➡ [ファイル名の拡張子] にチェック入れる                                                                                      |                                                                                                    |  |  |  |  |
| 19270-9-                                                                                                    | - 0 >                                                                                                    |  |  |  |  |
| <ul> <li>→ + + + + + + + + + + + + + + + + + + +</li></ul>                                                                  |                                                                                                    |  |  |  |  |
| ■ デスクトップ<br>ま ダンロード<br>ドイスント<br>ドイスント<br>と ピラチャ<br>● 小部品符<br>Messages<br>● Workflow<br>● Workflow<br>● Workflow             | マ キアイ3ン     FR1C0F       III 4/2743ン     PC       III - 型     PC       III - 型     Messages       III - 型     D-D., MassageCathe1       III - ジンデング     1 |  |  |  |  |
| Constraint - Personal     - 時保存     ・ ・ 中保存     ・ ・ ・ 中保存     ・ ・ ・ 中保存     ・ ・ ・ 中保存     ・ ・ ・ ・ ・ ・ ・ ・ ・ ・ ・ ・ ・ ・ ・ ・ ・ |                                                                                                    |  |  |  |  |

テキスト P9 ディスクトップの背景壁紙を変更する

ディスクトップの背景壁紙を変更する

- 1. 設定⇒ 個人用設定⇒ 背呆⇒ [写真を参照] ボタンをクリックする。
- 2 表示したい写真をクリック後に写真をどのように表示させるか決める。

| R         mot<br>0-00 79724           B2098         #           9 2276         #           Banoch 27510         #           Banoch 27510         # | 個人用設定, <b>背景</b>                                                                                                    | ページ幅に合わせる<br>画面のサイズに合わせる<br>拡大して表示<br>並べて表示<br>中央に表示 |  |
|----------------------------------------------------------------------------------------------------|----------------------------------------------------------------------------------------------------|------------------------------------------------------|--|
| 4LARSE     771     73724     73724     982288     9 7-h                                                                                            | REALIST(Z)     REALIST(Z)      REALIST(Z)     REALIST(Z)     REALIST(Z) |                                                      |  |
| 79854294     754755-2883974     Windows Update     Entras                                                                                          | VADER<br>VADER<br>VADY/TERCEMOLER                                                                                                    | 平英を参照<br>パージ地に合わせる -                                 |  |

 ※ 6月19日(木)の会員の勉強会で、プロジェクターを使って 全3回の講習の通し練習をする (プロジェクターの設定を会員全員ができるようにしておく)

7月10日(木)研修会で、画面共有で第3回の講習の練習をする

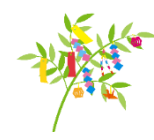

次回 Zoom 研修会 R7 7月10日(木) AM10:00~12:00

20250612 編集・作成 ミミ 3